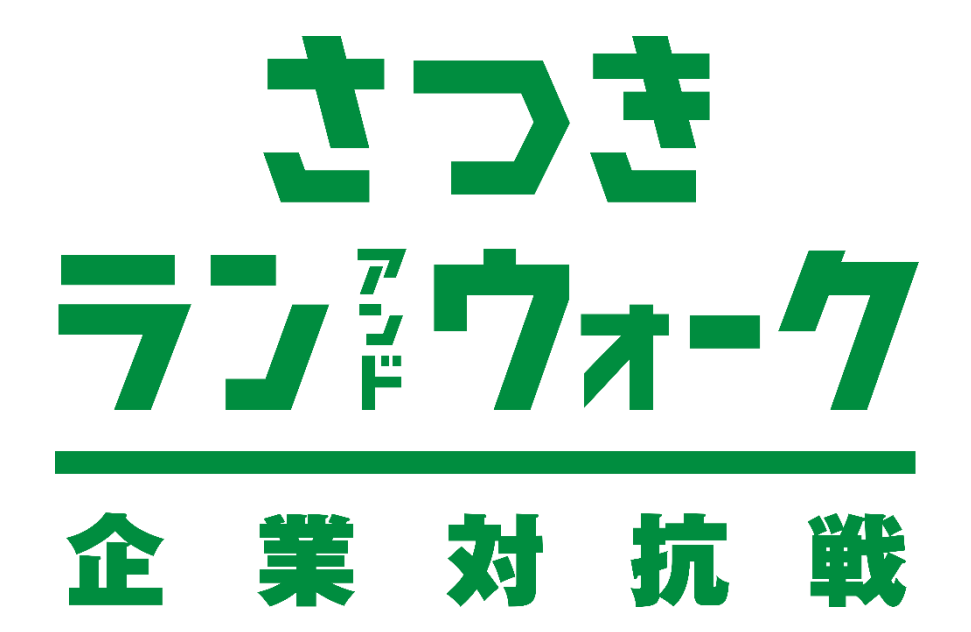

# 参加ガイドブック < ランニングの部>

#### エントリーフロー

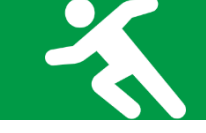

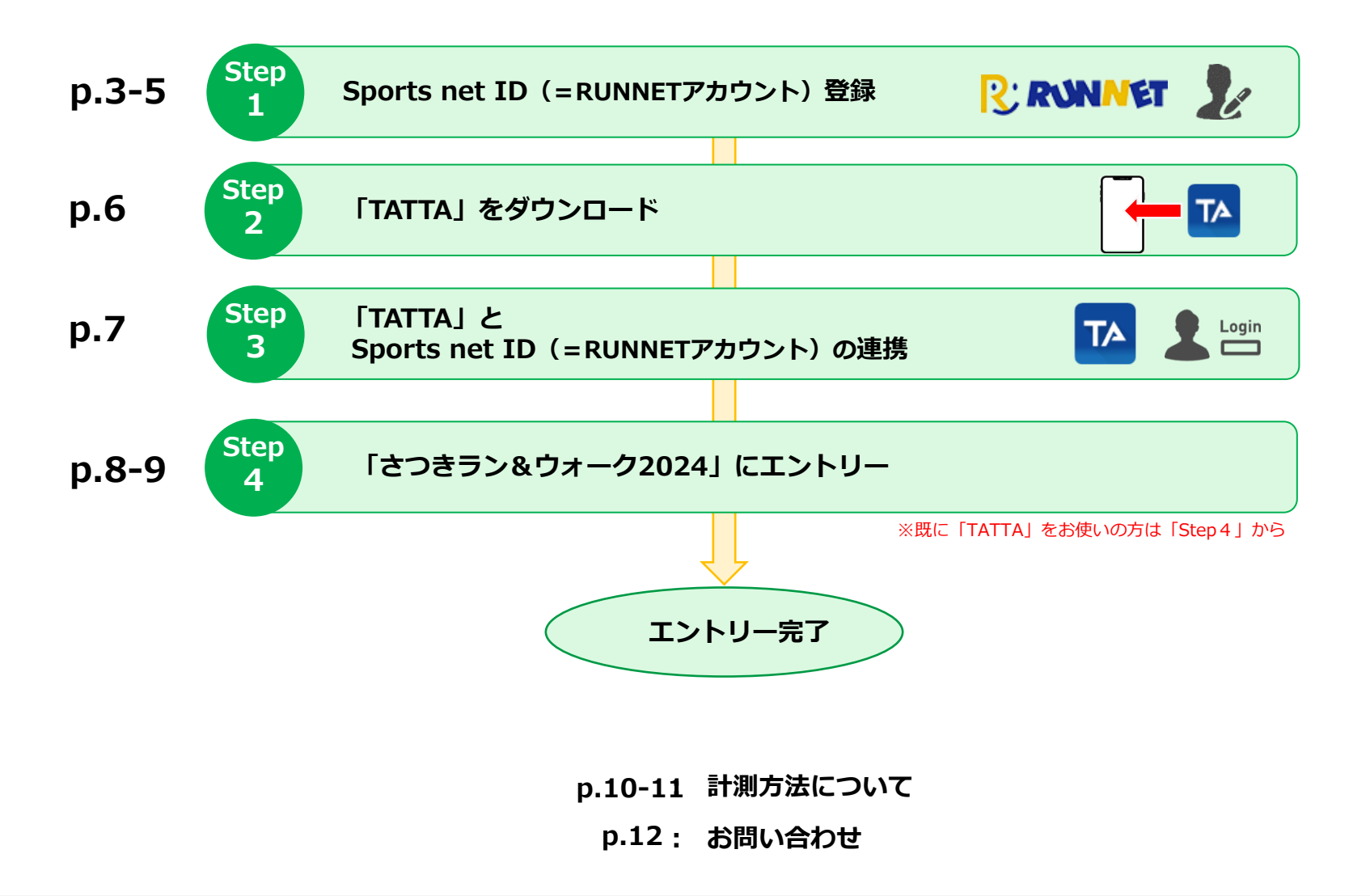

Sports net ID(=RUNNETアカウント)登録

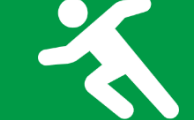

◆ Sports net ID (=RUNNETアカウント)の新規登録

Step

1

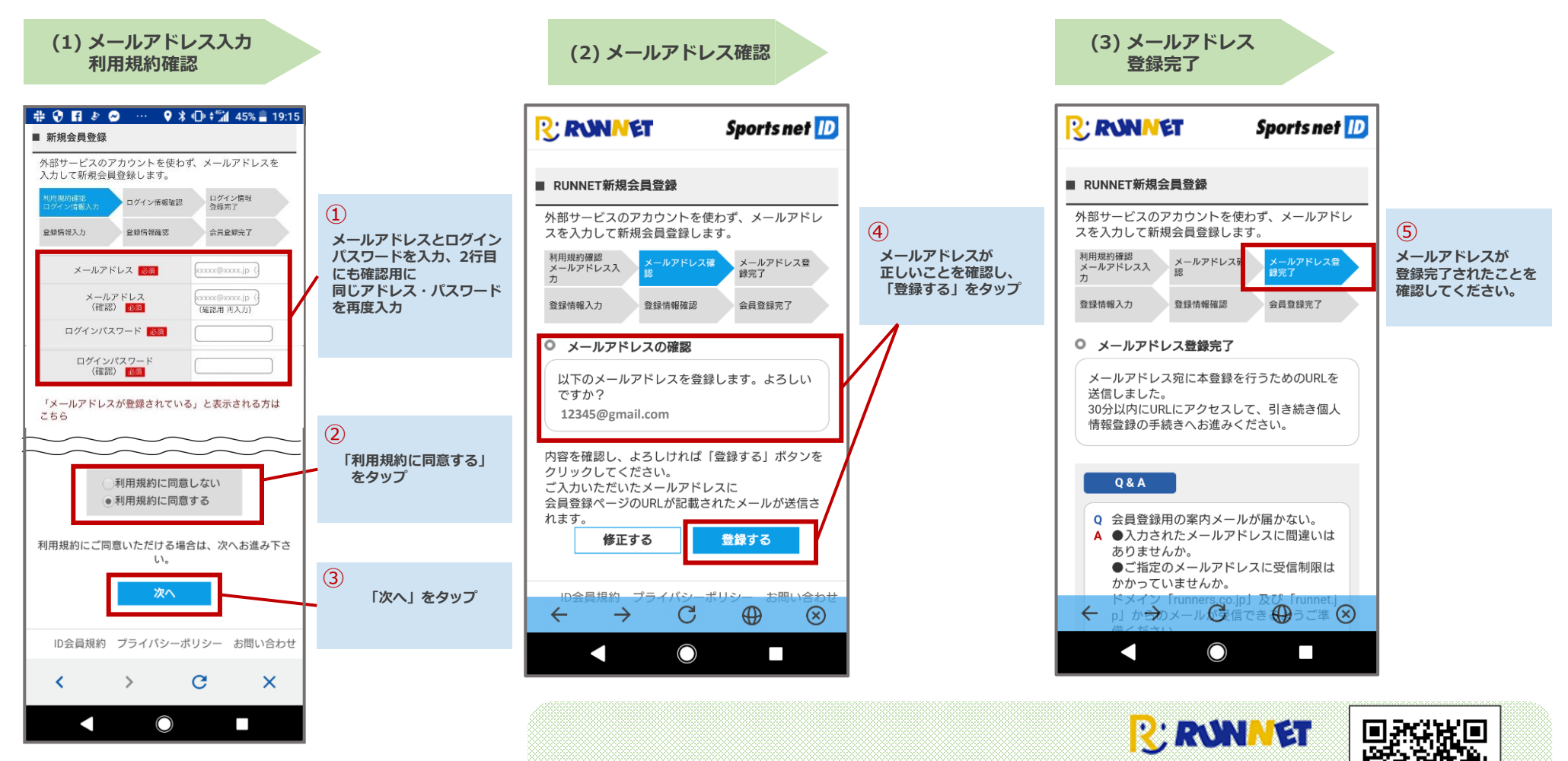

Sports net ID (=RUNNETアカウント) の新規登録はこちらから

https://runnet.jp/member/smp/mailregist.do

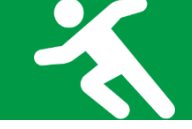

### ◆ 会員登録をして利用(各項目の設定)

Step 1

| <b>Eメールをチェック</b>                                                                 |                                                 | (4) 登録情報入力                                                                                                    | ご登録の「ユーザーID」「ログインパスワード」<br>は、[TATTAのログイン] (p.7)で必要となります<br>必ずどこかにメモを取り、忘れないように保管し<br>てください。                                                                                                    |
|----------------------------------------------------------------------------------|-------------------------------------------------|----------------------------------------------------------------------------------------------------|----------------------------------------------------------------------------------------------------|
| 👬 🖸 😯 🛐 🄄 🗭 … 💡 🕏 🕕 🕍 44% 🛢 19:20                                                |                                                 | ■ RUNNET新現会員登録                                                                                                    |                                                                                                    |
|                                                                                  | RUNNET Sports met                               | 利用規約確認<br>ログイン情報会員完<br>了                                                                                                    |                                                                                                    |
|                                                                                  |                                                 | <u>1</u> 基本情報の入力                                                                                                    |                                                                                                    |
|                                                                                  | O すてKRUNNET会員の方<br>会員登録がお済みの方は、こちらよりログインしてください。 | Sports net ID 登録情報変更・入力                                                                                                    |                                                                                                    |
| New@runnet.jp<br>To: 自分<br>0 分前 詳細<br>RUNNETの会員登録をご利用いただきありがとう                   | ユーザーDまたはメールアドレス/バスワードを巡れた力はこちら                  | ログインは取入力           ユーザーID           ログインパスフード           エールアドレス           12345@gmail.com                                                                                                    | ユーザーIDを半角英数字8字以上<br>で作成。<br>(1)で登録したパスワードとメール<br>アドレスを入力する。                                                                                                    |
| ございます。<br>お客様情報の新規登録手続きへのUPLをお送りいた                                               | 06553 /5-/72/ #95- 105/666U                     |                                                                                                    |                                                                                                    |
| します。<br>以下のURLにアクセスし、引き続き会員登録手続き                                                 | <br>(URLタップ後の画面)                                | (ジームm)     (ジームm)     (ジーム | * は必須項目の為<br>全て登録する。                                                                                                    |
| をお願いいたします。                                                                       | (1)で登録したパスワードとメール                               |                                                                                                    | 2 エントリー必須情報、ほかの入力                                                                                                    |
| *なめ、30万以上経らよりと無効となりよりので、<br>ご了承ください。                                             | アドレスを入力しログイン。                                   | 秘密の質問*         瀬戸いてください。         0           ※セニーザーDの確認・バスワードの再設定で必要になります。         ●                                                                                                    | ● 大会エントリー、ショッズ、定期構築を引用される方は、位用、自宅電影毎号の登録が必須です。<br>入力する                                                                                                    |
| *このメール受信時点では、会員登録が完了してい<br>ません。                                                  |                                                 | ※お名前/生年月日/性別は奇種後のお客様による変更ができませんのでご注意ください。                                                                                                    | ご自宅連勝先をご力がください。<br>(マ)大会エントリー、ショップ、工業単数をご用用される場合は、登録が必須の項目です。)<br>□                                                                                                    |
| (新規会員登録手続きURL)<br>https://runnet.jp/member/smp/memberregist.do?                  |                                                 | 2 エントリー必須情報、ほかの入力                                                                                                    | ■ (学校) (************************************                                                                                                    |
| ☆★クリックしてもページが表示されない場合                                                            |                                                 | ●大会エントリー、ショッズ 定期機動をご利用される方は、住所、自宅電路をかの登録が必須です<br>入力する                                                                                                    | アパート・マンション     アパート・マンション     ホート・マンション     ホート・     ホート・マンション     ホート・     ホート・ |
|                                                                                  |                                                 | 3 入力内容の確認                                                                                                    | 「入力する」をタップして<br>*住所 *電話番号を登録する。                                                                                                    |
| 登録したメールアドレスに届いた<br>「【RUNNET】新規会員登録手続きのご案内」の<br>メールを開き、「新規会員登録手続きURL」の<br>URLをタップ |                                                 | 入力いただいた内容をご確認ください。<br>このサイトはreCAPTCHAによって保護されており、<br>Googleのプライバシーボリシーと利用規則が適用されます。<br>確認する                                                                                                    | 「確認する」をタップ                                                                                                    |
|                                                                                  |                                                 |                                                                                                    |                                                                                                    |

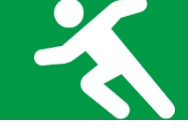

### ◆ 会員登録をして利用(登録情報の確認・登録完了)

Step

1

#### (5) 登録情報確認

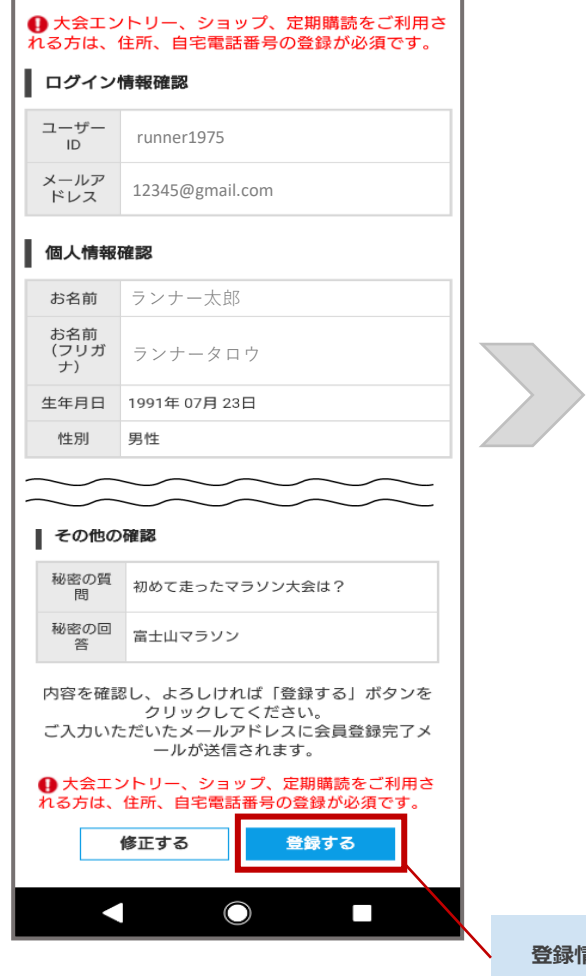

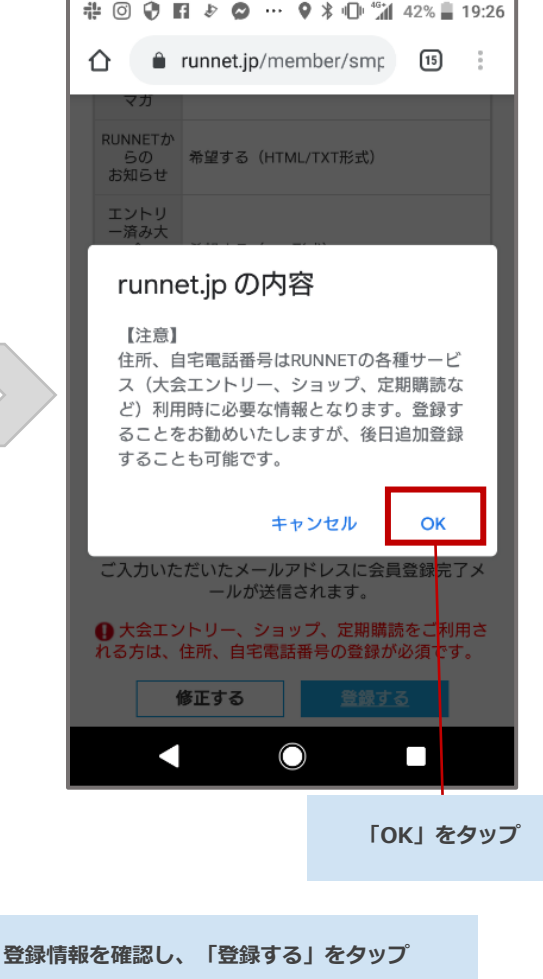

| (6) 会員登録完了                                                                                                    |  |  |  |  |
|----------------------------------------------------------------------------------------------------|--|--|--|--|
|                                                                                                    |  |  |  |  |
|                                                                                                    |  |  |  |  |
| ■ RUNNET新規会員登録                                                                                                |  |  |  |  |
| 利用規約確認<br>メールアドレス社 メールアドレス確 メールアドレス登<br>力                                                                     |  |  |  |  |
| 登録情報入力 登録情報確認 会員登録完了                                                                                          |  |  |  |  |
| 会員登録完了                                                                                                    |  |  |  |  |
| 会員登録が完了しました。                                                                                                  |  |  |  |  |
| サービスを続ける                                                                                                    |  |  |  |  |
| あらかじめ支払方法としてPayPalを登録し、RUNNET会員情報<br>とひもづけしておくと、エントリー時にはカード番号/銀行口座<br>の入力が不要!ワンタッチでお支払いが済み、すばやくエント<br>リーできます。 |  |  |  |  |
| PayPalの新規登録はこちら                                                                                               |  |  |  |  |
| PayPal                                                                                                    |  |  |  |  |
| 厩にPayPal会員の方はこちら<br>PayPal                                                                                    |  |  |  |  |
|                                                                                                    |  |  |  |  |
|                                                                                                    |  |  |  |  |
| 会員登録完了されたことを確認し、                                                                                              |  |  |  |  |

画面を閉じてください。

Step 2

「TATTA」をダウンロード

# ◆ アプリ「TATTA」のダウンロード方法

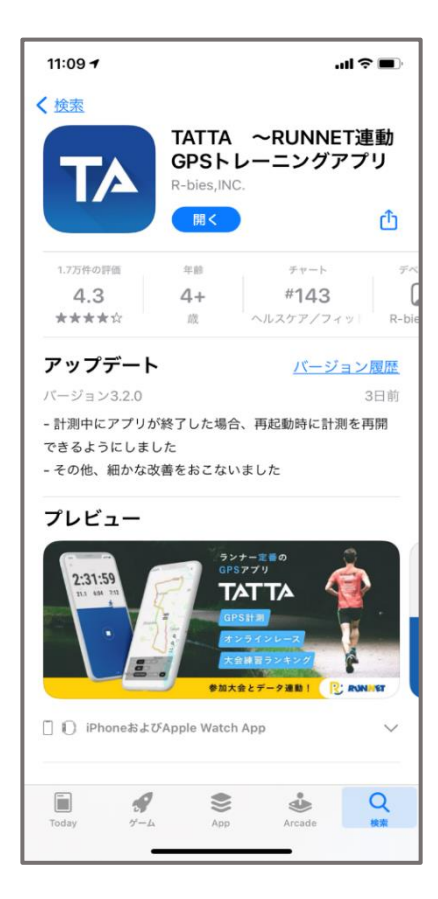

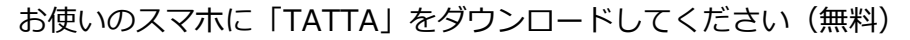

※iOSをご利用の方は、App Storeで「TATTA」を検索してください。 ※Androidをご利用の方は、Play ストアで「TATTA」を検索してください。 ※以下のQRコードからもダウンロードができます。

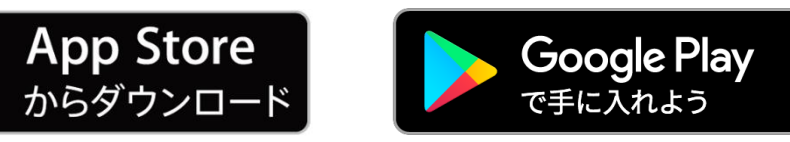

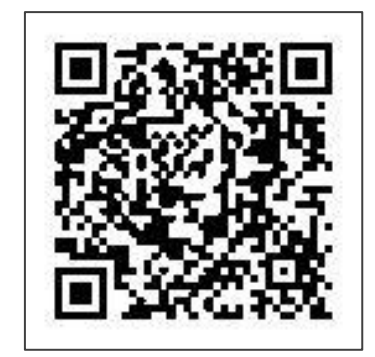

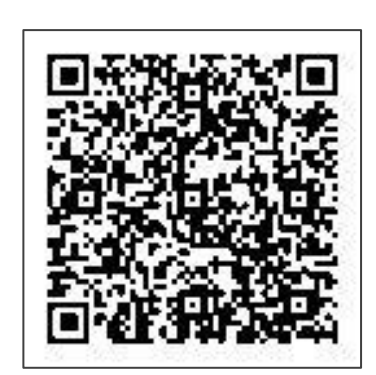

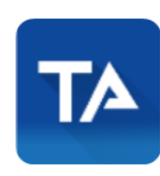

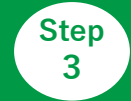

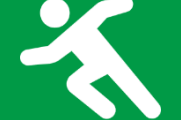

# ◆ アプリ「TATTA」とSports net IDの連携方法

📶 4G 🔳

※ Sports net ID (=RUNNETアカウント)をお持ちではない方は、事前に登録をお済ませください。 新規登録後に、①②の手順に進んでください。

※連携がお済みでないと「さつきラン&ウォーク2024」のランニングの部に参加できません。

 Sports net ID (=RUNNETアカウント) もしくはメールアドレスを入力 パスワードを入力

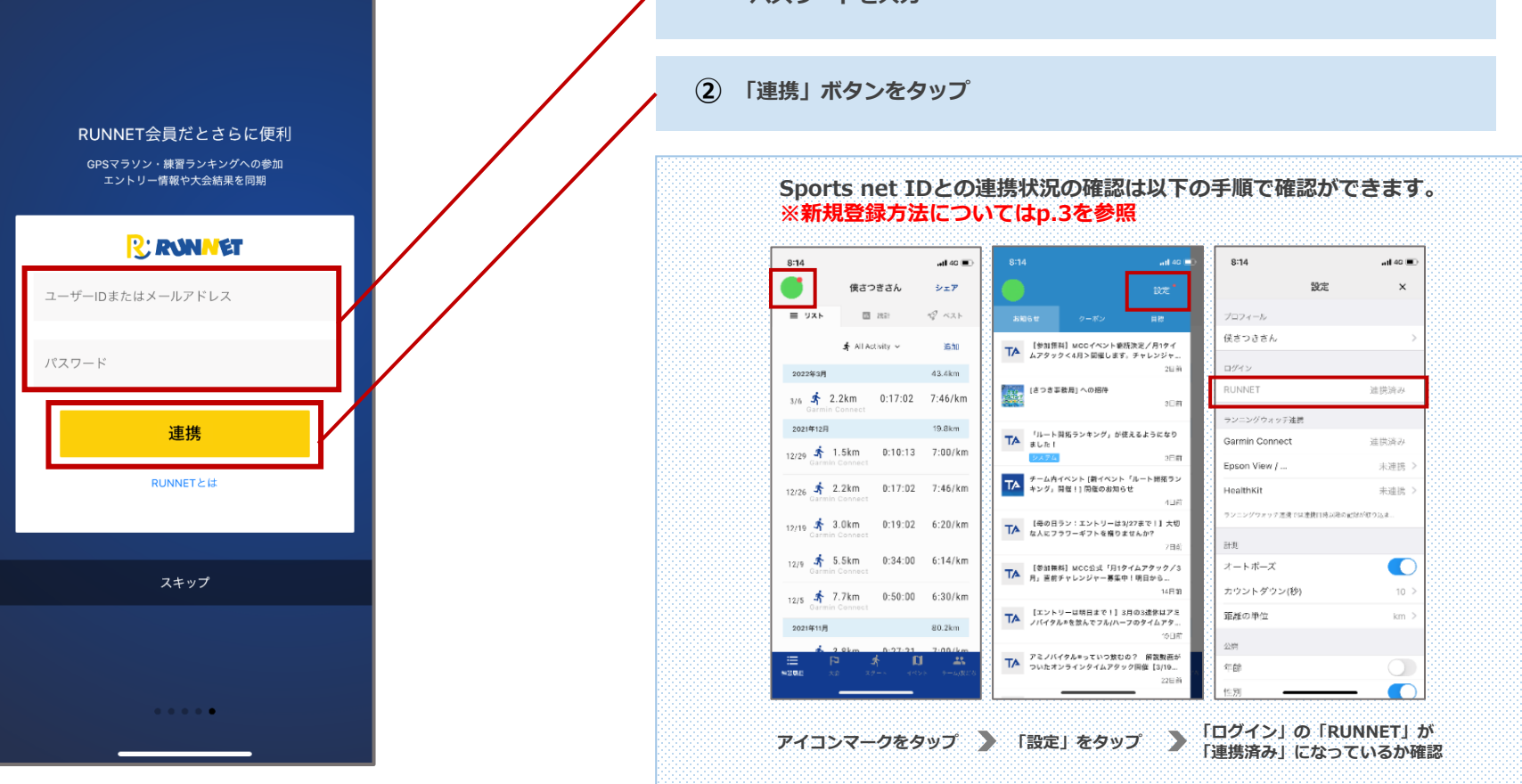

【企業対抗戦】「さつきラン&ウォーク2024」にエントリー

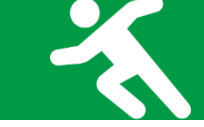

# ◆アプリ「TATTA」で企業対抗戦のイベントへ参加

Step

Δ

※企業対抗戦メンバーエントリーは4月1日から可能です。

「イベント」タブから、企業対抗戦のイベントへ参加をお願いします。

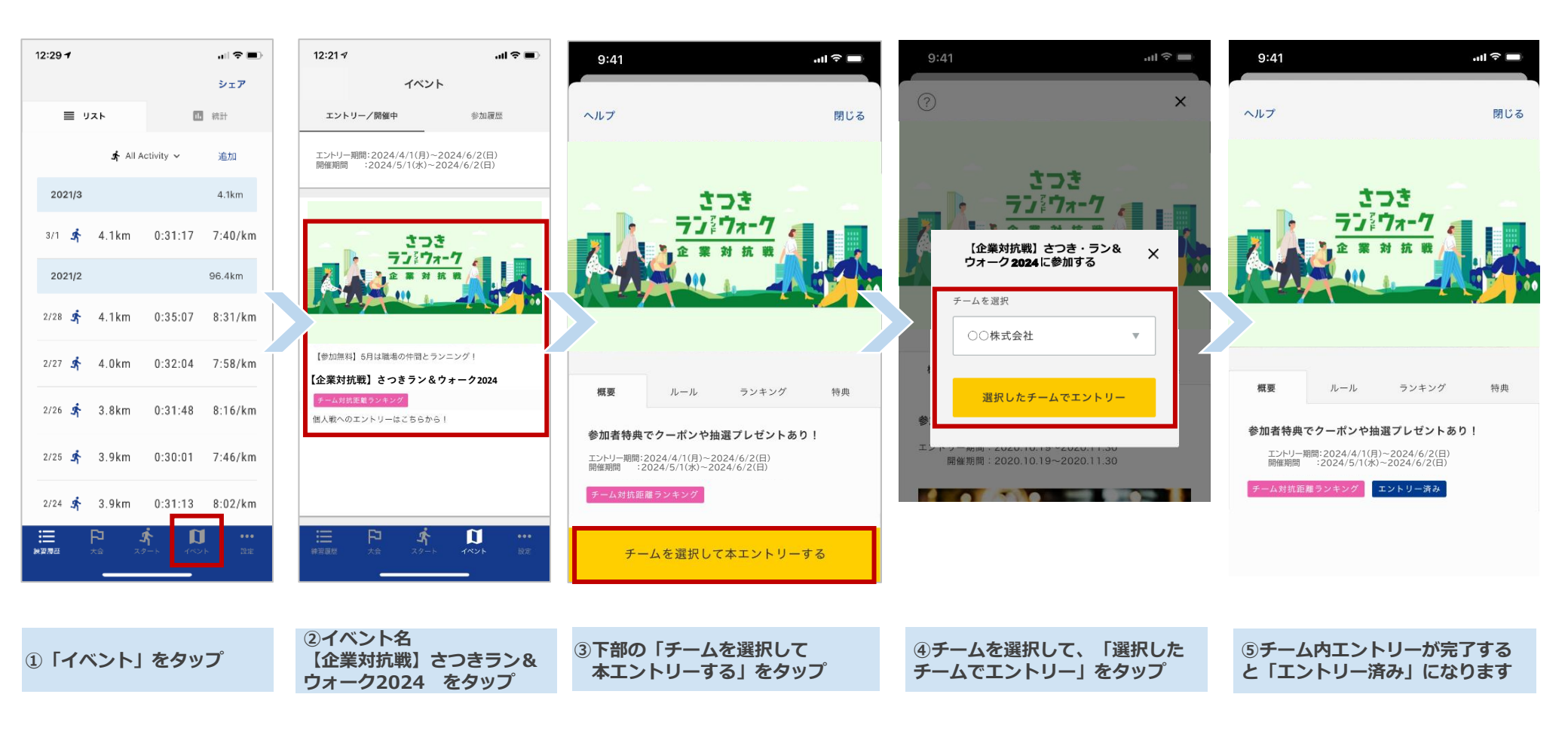

【個人対抗戦】「さつきラン&ウォーク2024」にエントリー

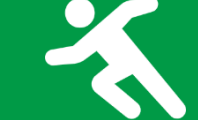

#### ◆企業対抗戦のメンバーエントリーが完了したら…

Step

4

個人戦にもエントリーしましょう! 個人の順位が見られると更にモチベーションがアップします!

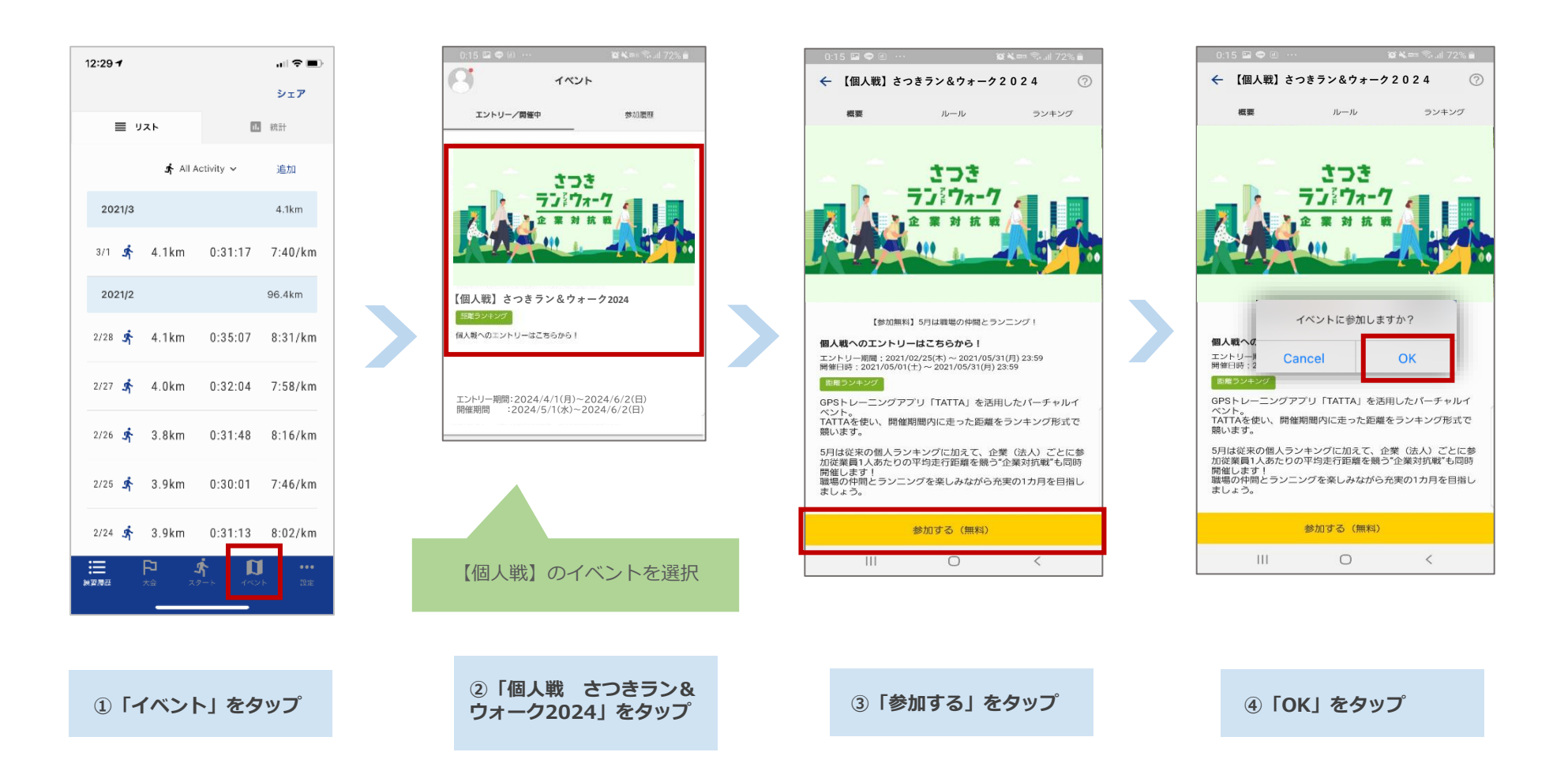

#### 計測方法について

◆アプリ「TATTA」を起動して走る場合

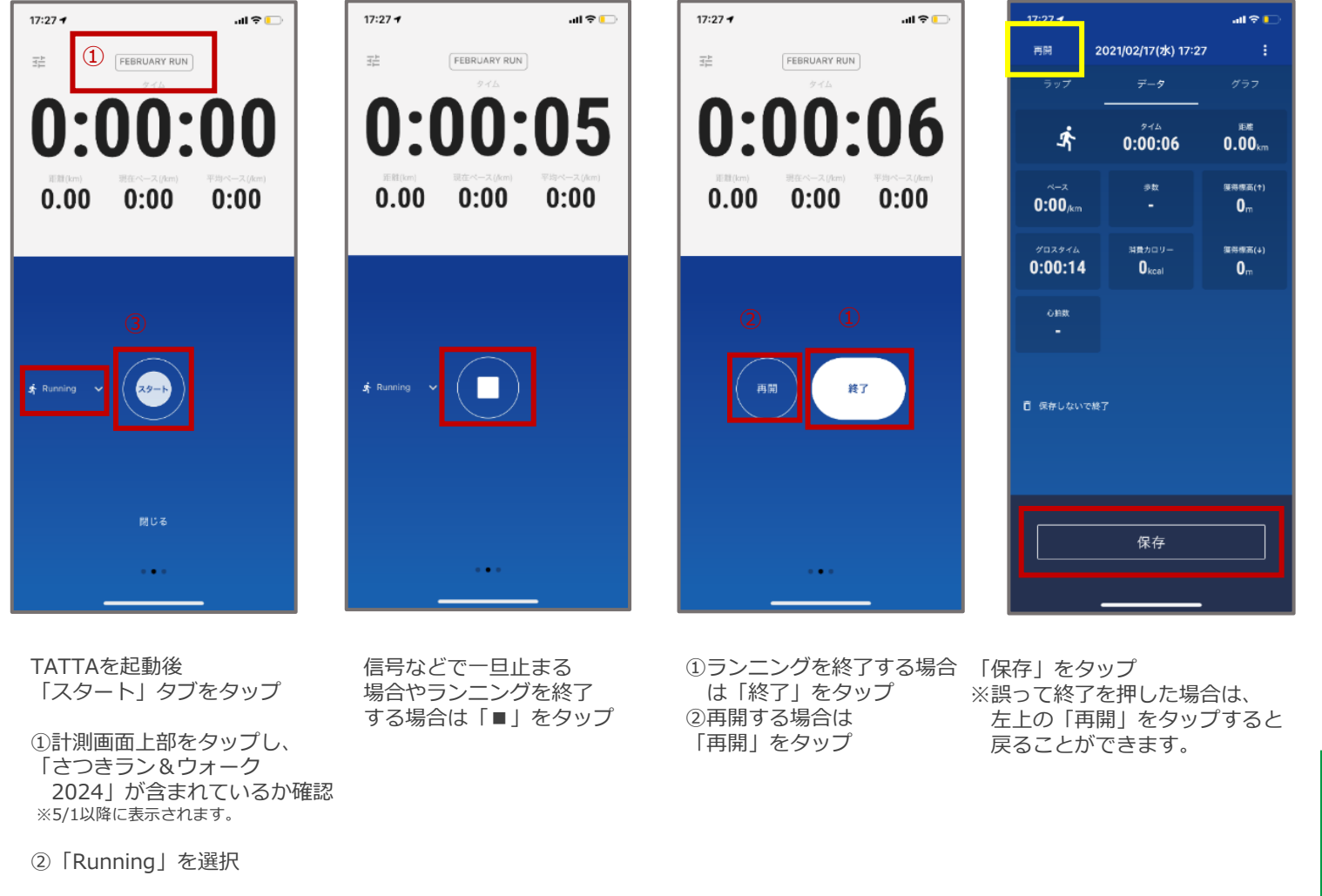

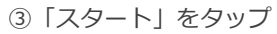

TATTAに関する Q&Aはこちら⇒ 回动规制回

.∎ie:-9

11

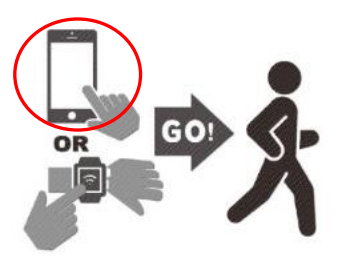

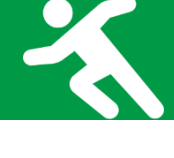

### 計測方法について

※走行前に「TATTA」とGPSウォッチの連携を以下の手順に沿って行ってください。

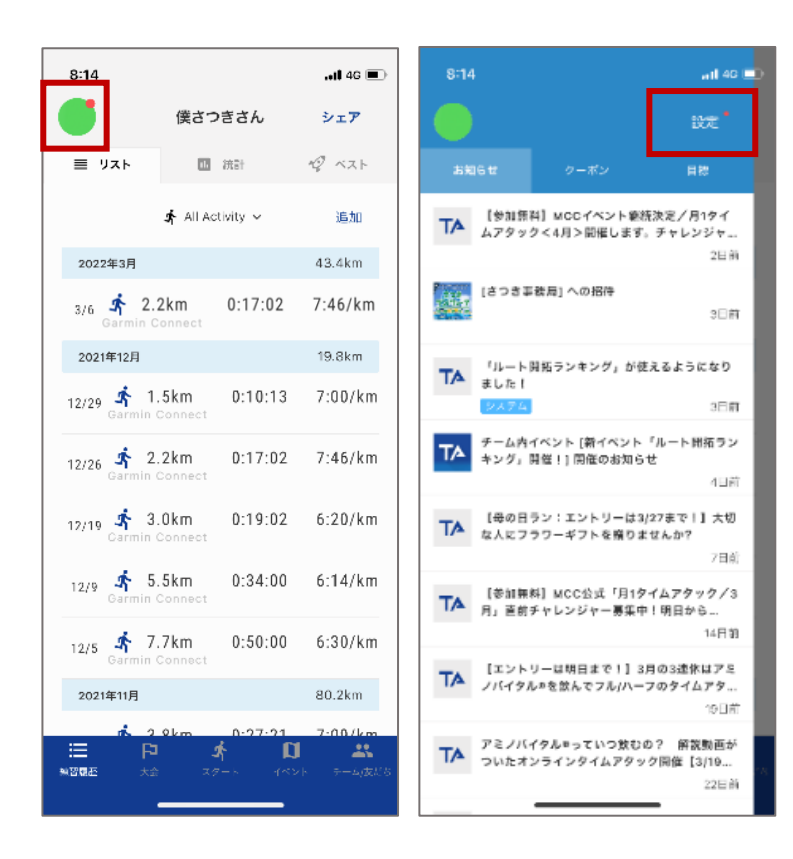

| 8:14                                                                                             |             | ali 4G 🔳                   |
|--------------------------------------------------------------------------------------------------|-------------|----------------------------|
|                                                                                                  | 設定          | ×                          |
| プロフィール                                                                                           |             |                            |
| 俟さつきさん                                                                                           |             | >                          |
| ログイン                                                                                             |             |                            |
| RUNNET                                                                                           |             | 進携済み                       |
| ランニングウォッチ連携                                                                                      |             |                            |
| Garmin Connect                                                                                   |             | 建携済み                       |
| Epson View /                                                                                     |             | 未連携 >                      |
| HealthKit                                                                                        |             | 未連株 >                      |
|                                                                                                  |             | - 1 - Crade to d           |
| ランニングウォッテ連携では                                                                                    | (連携目時ぶ)降の)  | ビオが取り込ま                    |
| ランニングウォッテ達演では<br>計測                                                                              | に連携目時以降の    | 1111日11日本                  |
| ランニングウォッア港湾 0日<br>計測<br>オートポーズ                                                                   | (連携口時ぶ)港の)  | cht/erojak                 |
| ランニングウォッチ温泉では<br>計測<br>オートポーズ<br>カウントダウン(秒)                                                      | 「連携口時が注め」   | селийтерцыя<br>10 >        |
| <ul> <li>ランニングウオッチ活素では</li> <li>計測</li> <li>オートボーズ</li> <li>カウントダウン(秒)</li> <li>距離の単位</li> </ul> | 達焼口時んゆの     | ethM#936.k<br>10 ><br>km > |
| マンニングウォッチ注意では<br>計測<br>オートボーズ<br>カウントダウン(秒)<br>距離の単位<br>公開                                       | (連携)1時30後の) | ctm/@036.k<br>10 ><br>km > |
| マンニングウスック注意では<br>計測<br>オートボーズ<br>カウントダウン(秒)<br>距離の単位<br>公開<br>年齢                                 | *連携(1時20年の) | 10 ><br>km >               |

アイコンマークをタップ → 「設定」 をタップ

お使いのGPSウォッチ(「Garmin Connect」or 「Epson View/NeoRun」)をタップ

| connect                                                                                                    | 11:37 4              | atl 46 🔳             |  |
|----------------------------------------------------------------------------------------------------|----------------------|----------------------|--|
|                                                                                                    | EPSON                | ≡                    |  |
| TA                                                                                                    | ログイン                 |                      |  |
|                                                                                                    | メールアドレス              |                      |  |
| Connect with TATTA?                                                                                                    |                      |                      |  |
| By connecting with TATTA, you agree to share<br>information from your Garmin Connect account to<br>enhance your experience with TATTA. This may    | パスワード                |                      |  |
| include activities, location, heart rate and related<br>metrics, calories burned and other health or<br>personal data.                             | ◎ パスワードを忘れた場合はこちらへ ♂ |                      |  |
| Do you agree to share information from your<br>Garmin Connect account with TATTA? You can opt<br>out and disconnect from TATTA at any time in your | ログイン                 |                      |  |
| Garmin Connect settings.                                                                                                    | © Sei                | ko Epson Corp. 2016. |  |
| Tot to chinesy caresy                                                                                                    |                      |                      |  |
| Sign In                                                                                                    |                      |                      |  |
| Email                                                                                                    |                      |                      |  |
| Password (Fagat)                                                                                                    |                      |                      |  |
| Sign In Pameriber Me                                                                                                    |                      | c ×                  |  |
|                                                                                                    |                      | _                    |  |

「Garmin Connect」「Epson View/NeoRun」 で利用中のアカウントでログイン

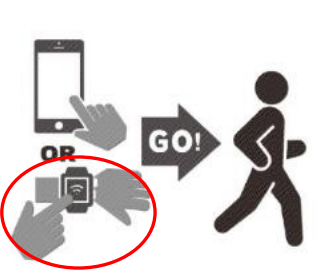

#### お問い合わせ

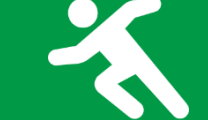

■イベント内容に関するお問い合わせ

さつきラン&ウォーク大会事務局

〒150-0001 東京都渋谷区神宮前2-4-12 DT 外苑 株式会社アールビーズ内

・メールアドレス: <u>satsuki\_runwalk@runners.co.jp</u>

■アプリに関するお問い合わせ

アプリサポートセンター

・メールアドレス: <u>apl-support@runners.co.jp</u>

◆大会ホームページ

https://www.satsuki-rw.com/2024/